## SklepEF – moduł sklepu i zamówień internetowych do programu Hermes SQL firmy Humansoft

Funkcja stworzona została z założeniem szybkiej instalacji modułu i uruchomienia witryny internetowej umożliwiającej obsługę klienta zarówno detalicznego jak i hurtowego z należnymi jemu cenami i rabatami wykorzystując maksymalnie dane zawarte w programie, a minimalizując obsługę sklepu i modułu zamówień poprzez stronę WWW ( za wyjątkiem ustawienia grafiki sklepu).

Do pracy z modułem konieczne jest posiadanie licencji na OrangeSquid (moduł Hermesa SQL). Do rozpoczęcia instalacji potrzebne są dwa pliki: mysql-connector-odbc-3.51.27-win32.msi oraz tgsklephsql.app. Oba te pliki otrzymują Państwo spakowane zip-em i należy je wypakować. Instalacja pierwszego mysql-connector-odbc-3.51.27-win32.msi posiada prostego kreatora i jest konieczna do prawidłowego działania sklepu

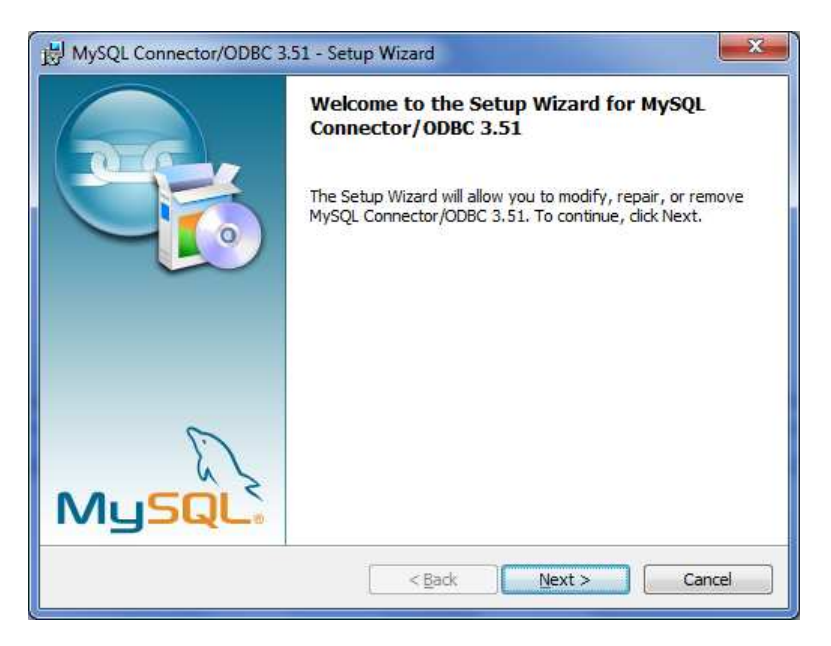

Po zainstalowaniu sterownika ODBC możemy przystąpić do instalacji modułu sklepu. Konfigurację rozpoczynamy od sprawdzenia, czy w opcji Konfig. Hermesa SQL – dane podatkowe firmy

- mamy prawidłowo wprowadzoną nazwę podmiotu i numer NIP

| humansoft HermesSQL 3.25.002                                                                                                    | and the second second se | and its statement is a little with the            |                                      |
|----------------------------------------------------------------------------------------------------|----------------------------------------------------------------------------------------------------|---------------------------------------------------|--------------------------------------|
| pe <u>r</u> acje Edycja <u>S</u> ystem <u>I</u> nfo                                                                                                    |                                                                                                    |                                                   |                                      |
| I 🏹 Y Katalar Kasala katalar katalar kata | toteki Konfig Admin KH KPR                                                                                                    | ad/Place Produkcja StockiTma Usługi Zamów. Koniec |                                      |
|                                                                                                    |                                                                                                    |                                                   |                                      |
|                                                                                                    |                                                                                                    |                                                   |                                      |
|                                                                                                    |                                                                                                    |                                                   |                                      |
| Ta Dane podatko                                                                                                    | owe firmy                                                                                                    |                                                   |                                      |
| Dane p                                                                                                    | odatkowe firmy                                                                                                    |                                                   |                                      |
| Dane pods                                                                                                    | Dane adresowe                                                                                                    | Dane dodalkowe Skala podalkowa                    | Dane do SODIR                        |
| Nazwa pełn                                                                                                    | a PERSPEKT                                                                                                    |                                                   |                                      |
| Nazwa skró                                                                                                    | ócona PERSPEKT                                                                                                    |                                                   |                                      |
| Rodzaj płat                                                                                                    | nika 1. Płatnik nie będący osobą                                                                                                    | fizyczną 🔹                                        |                                      |
| NIP                                                                                                    | 547-008-12-28                                                                                                    | REGON                                             |                                      |
| Numer reje                                                                                                    | strowy (utylizacyjny)                                                                                                    |                                                   |                                      |
|                                                                                                    | Zakład pracy chronion                                                                                                    | ej 📃 Zakład aktywizacji zawodowej                 |                                      |
| Nr PFRON                                                                                                    | 225583635 Nr                                                                                                    | decyzji Data decyzji                              |                                      |
| ILN                                                                                                    |                                                                                                    | Dokument toż.                                     |                                      |
| PKD                                                                                                    |                                                                                                    | PESEL                                             |                                      |
| Data rozp.d                                                                                                    | Iziałaln. 🔒                                                                                                    | Nazwisko                                          |                                      |
|                                                                                                    |                                                                                                    | Imię pierwsze                                     |                                      |
| Wypłata 🗹 Wypłata                                                                                                    | świadczeń z ub.chorobowego                                                                                                    | Data urodzenia                                    |                                      |
|                                                                                                    |                                                                                                    | 📑 Drukuj 🛛 🛹                                      | QK 🔐 Wióć                            |
|                                                                                                    | All a second                                                                                                    | Shumansoft                                        |                                      |
|                                                                                                    |                                                                                                    |                                                   | ssel                                 |
|                                                                                                    |                                                                                                    |                                                   |                                      |
| Data: 02.08.2011 Eirma: DEM Operator: SZEE Administrator system                                                                                                    |                                                                                                    | Magazyn: M00001 MAGAZYN SUROWCÓW                  | Oddział 000001 Stacia: 001 Kasa: K01 |

W opcji Admin. - Funkcje użytkownika dodajemy własną funkcję np. o nazwie sklep

| humansoft HermesSQL 3.25.002                                                                               | and the second second second second second second second second second second second second second second second                                                                                                    |                                          |
|----------------------------------------------------------------------------------------------------|----------------------------------------------------------------------------------------------------|------------------------------------------|
| Ope <u>r</u> acje Edycja <u>S</u> ystem Info F <u>o</u> rmat                                               |                                                                                                    |                                          |
| Sprzedzi Żakupy Magazyn Kasa/Bank Rozrach Rej VAT Analisy Karteteki Ko                                     | nig Admin NH KPR Kad/Rec Producia Sodd/Tm. Uslug Samon. Konec                                                                                                    |                                          |
| Funkcja użytkownika                                                                                        | Sklep<br>Sklep<br>Sk |                                          |
| Nazwa sklen                                                                                                |                                                                                                    |                                          |
| Grunkcja wewnętrzna     Grunkcja zewnętrzna     Edytor funkcji prywatnej     Plik     Opis     Uprawnienia | Wykonaj © Wróć                                                                                                    | SQL                                      |
| Data: 02.08.2011 Eirma: DEM Operator: SZEE Administrator systemu                                           | Magazyn: M00001 MAGAZYN SUROWCÓW                                                                                                    | Oddziek 000001   Stacia: 001   Kasa: K01 |

Gdzie bardzo istotne jest aby polecenie zawarte w edytorze funkcji prywatnej było prawidłowo wpisane. W przypadku każdej instalacji ulec może zmianie fragment zaznaczony na czerwono, który określa położenie pliku . Każdy klient musi wiedzieć, w które miejsce na dysku rozpakował pliki np.:

DO "d:\install\hermes\funkcja\sklep\tgsklephsql.app"

Lub w przypadku odwołania poprzez sieć np.

DO "\\serwer\hermes\funkcja\tgsklephsql.app"

43-300 Bielsko-Biała, ul. Partyzantów 44 NIP : 547-008-12-28 tel/fax (033) 812-46-72; 816-03-45 e-mail: <u>biuro@perspekt.com.pl</u> <u>www.perspekt.com.pl</u> - 2 - Po uzupełnieniu ścieżki dostępu możemy przystąpić do pierwszego uruchomienia naszej funkcji.

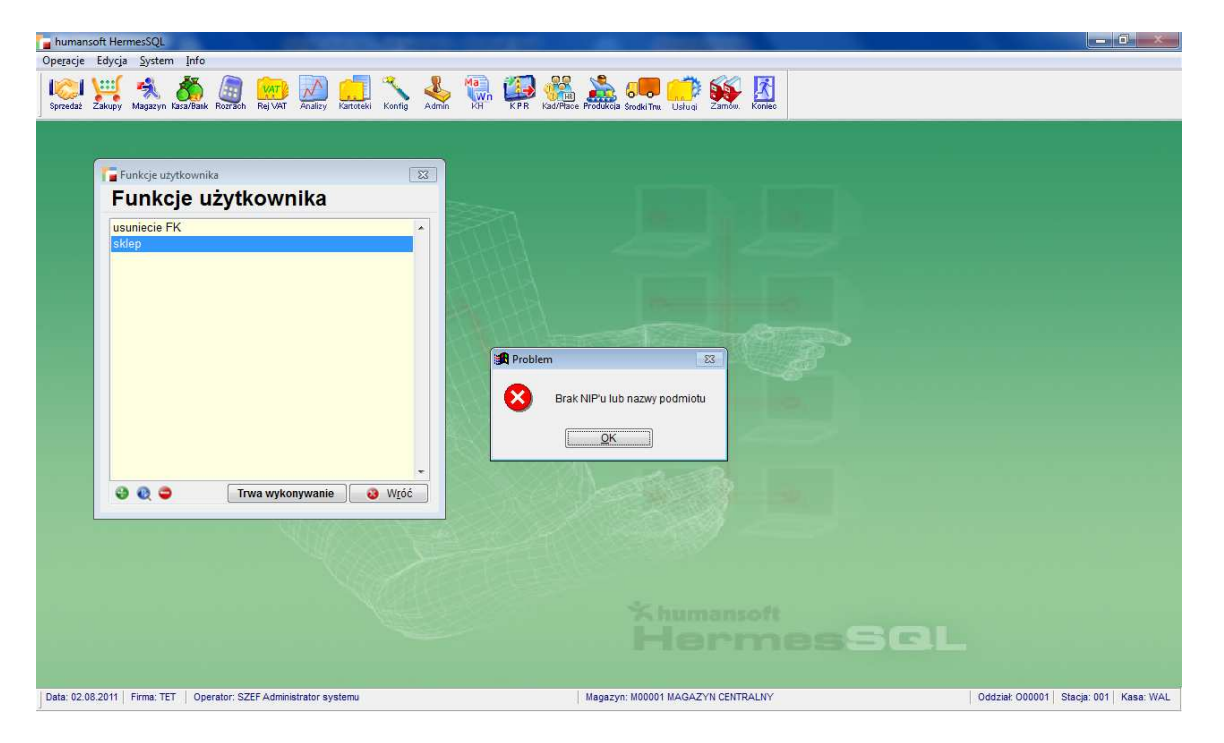

W przypadku nie uzupełnienia danych podatkowych firmy otrzymamy komunikat na ekranie jak powyżej i musimy je uzupełnić

Po ich uzupełnieniu otrzymujemy komunikat o braku numeru sklepu. Uwaga ! Przy uruchomieniu modułu sklepu internetowego konieczne jest aktywne połączenie z Internetem

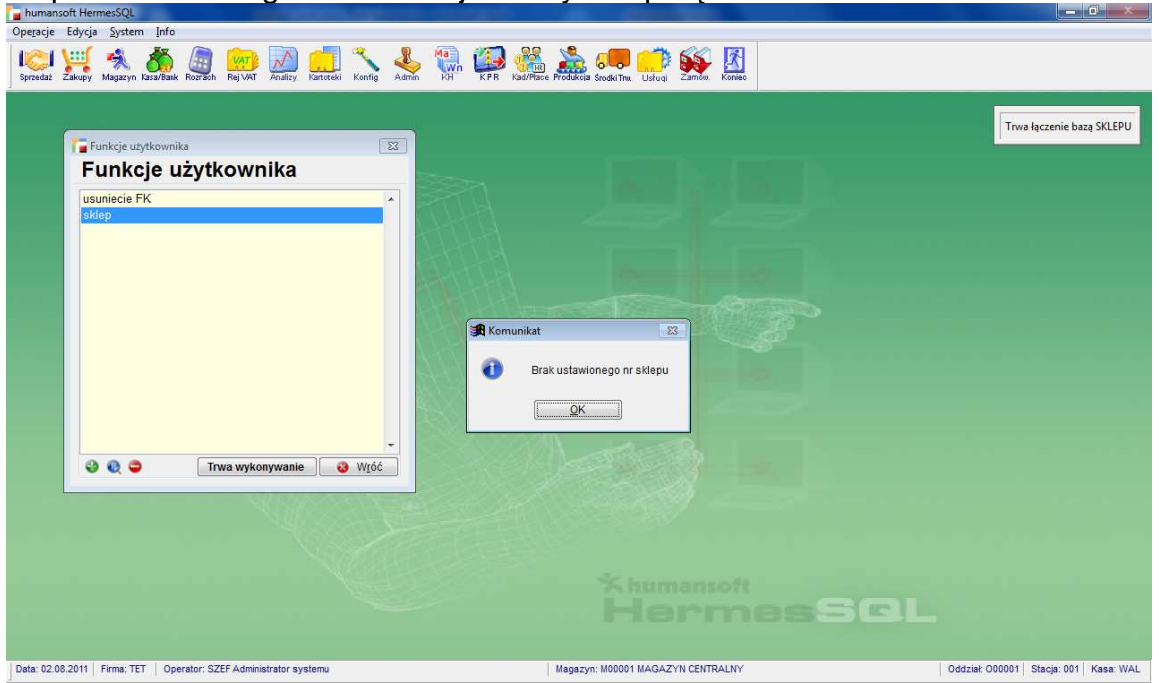

Potwierdzamy komunikat i wyświetla się nam formularz z prośbą o uzupełnienie danych

| humansoft HermesSQL                                                                                | And a second second second second second second second second second second second second second second second                                                                                                    |                                       |
|----------------------------------------------------------------------------------------------------|----------------------------------------------------------------------------------------------------|---------------------------------------|
| Ope <u>r</u> acje Edycja <u>S</u> ystem Info                                                       |                                                                                                    |                                       |
| Spredaz Załupy 🔧 💑 @ Rozrach Rej VAT Analizy Kantoki Konfi                                         | Aonin VII VII VII VII VII VII VII VII VII VI                                                                                                    |                                       |
| Funkcje uzytkownika<br>Funkcje uzytkownika<br>Usuniecie FK<br>eklep<br>© @ © Trwa wykonywanie © Wg | Sklep internetowy (ver 6.02)         Dane właściciela sklepu         Proszę wprowadzić poprawne dane właściciela sklepu :         Nazwa : PERSPEKT         Domena :         Email :         Powtórz email :         N telefonu         Hasło :         Powtórz hasło :         V OK | Trve łączenie bazą SKLEPU             |
| Data: 02.08.2011 Firma: TET Operator: SZEF Administrator systemu                                   | Magazyn: M00001 MAGAZYN CENTRALNY                                                                                                    | Oddział: 000001 Stacja: 001 Kasa: WAL |

Domena jest to określenie początkowego członu nazwy strony pod której adresem będzie występował nasz sklep internetowy. Jeżeli przykładowo wpiszemy tu " perspekt", to adres naszej strony będzie <u>http://perspekt.sklepef.pl/</u>.Podany adres e-mail oraz hasło używane będą do łączenia się ze stroną administrującą sklepem. W opcji telefon wpisujemy telefon osoby kompetentnej, zajmującej się sklepem w Państwa firmie.

Po prawidłowym podaniu wszystkich danych następuje założenie sklepu internetowego i uruchomienie modułu.

| humansoft HermesSQL 3.25.002                                       | Contraction of the American State                                                                                                    |                                           |
|--------------------------------------------------------------------|----------------------------------------------------------------------------------------------------|-------------------------------------------|
| Ope <u>r</u> acje Edycja <u>S</u> ystem Info                       |                                                                                                    |                                           |
| Spreedaa' Zakupo Magazon Kasa/Bank Rozrach Rej VAT Analizo k       | Litteri Kanna Azama (KI KI KI KI KI KI KI KI KI KI KI KI KI K                                                                                                    |                                           |
|                                                                    | Funkcje użytkownika         Funkcje użytkownika         stary magazynowe         stary magazynowe         stary         stary         stary         Sklep internetowy (ver 6.02)         PERSPEKT         strowe         Sklep :         PERSPEKT         Sklep :         PERSPEKT         Sklep :         Petrspekt         Admini :         Admini :         Admini :         Admini :         Admini :         Admini :         Admini :         Lista klientów         Licencja         Synchronizacja         Lista klientów         Licencja |                                           |
| Data: 02.08.2011   Firma: DEM   Operator: SZEF Administrator syste | mu Magazyn: M00001 MAGAZYN SUROWCOW                                                                                                    | Oddział: 000001   Stacja: 001   Kasa: K01 |

Na ekranie od lewej strony widzimy: nazwę naszego sklepu i numer NIP pobrane z danych podatkowych naszej firmy, stan połączenia, link do adresu sklepu, link do administracji

43-300 Bielsko-Biała, ul. Partyzantów 44 NIP : 547-008-12-28 tel/fax (033) 812-46-72; 816-03-45 e-mail: <u>biuro@perspekt.com.pl</u> <u>www.perspekt.com.pl</u> - 4 - sklepem, oraz numer sklepu. Poniżej klawisze funkcyjne, które omawiamy dalej.

|                                                                                                    | Konfiguracja Konfigu                                                                                             | ıracia                                                                                                    |       |
|----------------------------------------------------------------------------------------------------|----------------------------------------------------------------------------------------------------|----------------------------------------------------------------------------------------------------|-------|
| Systep intention (ver 6.02)       Image: Comparison of the comparison of the com | i humansoft HermesSQL 3.25.002<br>Operacje Edvcja System Info<br>I Control I I I I I I I I I I I I I I I I I I I | Sen Rej Vat Xulley Katoteki Xung Admin 🚱 🎼 KAR KAR Sadda Social The Usidual Social The Usidual Social The | - 6 × |
| Magazyny z których wysyłamy dane       Sposób wyświetlania stanów :       Szczegółowo ♥         Główny DodatkicSymbol       Nazwa       Do skłepu sa wysyłane stany adytułów z magaznu otrześonego jako głowny oraz stany dodatowe z magaznów oznaczonych jako dodatkowe.       Sposób wyświetlania stanów :       Szczegółowo ♥         Ø       M00001 MAGAZYN KONS       Do skłepu sa wysyłane stany adytułów z magaznów oznaczonych jako dodatkowe.       Rodza j cen :       Bruto       Podstewowa ♥         Ø       M00001 MAGAZYN KONS       oznaczonych jako dodatkowe.       Dodatkowe pole :       brak< ♥         Ø       M00001 MAGAZYN KONS       oznaczonych jako dodatkowe.       Imagazynów       Imagazynów       Imagazynów         Ø       M00001 MAGAZYN KONS       Imagazynów       Imagazynów       Imagazynów       Imagazynów       Imagazynów         Ø       M00001 MAGAZYN KONS       Imagazynów       Imagazynów       <                                                                                                    |                                                                                                    | Sklep internetowy (ver 6.02)   Konfiguracja sklepu   Drzewa które wysyłamy do sklepu   Grupy Filtry Symbol   Opis   Opis   Opis   Orak Opakowania   Oroby Usługi   Obiski powoduje   Opis   Opis   Di skepu są wysyłane atrykuły   Dałzące do zzanaconych   Indezige do zzanaconych   V Orowania   V Orowania   Opis   Opis   Di skepu są wysyłane atrykuły   Dałzące do zzanaconych   Indezige do zzanaconych   Indezige do zzanaconych   V Orowany   Opis Usługi   Opic Cerkoz powoduje   względnienie towana przy   szybkiej synchronizacji.                                                                                                    |       |
|                                                                                                    |                                                                                                    | Magazyny z kłórych wysyłamy dane       Sposób wyświetlania stanów :       Szczegółowo ♥         Główny Dodatk:Symbol       Nazwa atyjuków z magazynu atyjuków z magazynu otreśolnego jako głowny orzy stary dodatkowe z magazynów oznaczonych jako dodatkowe.       Sposób wyświetlania stanów :       Szczegółowo ♥         Ø       M00001 MAGAZYN KKNK       Dostłepu są wysytane stary atyjuków z magazynów oznaczonych jako dodatkowe.       Cena wysytana do sklepu :       Podstawowa ♥         Ø       M00002 MAGAZYN KKNK       Dodatkowe z magazynów oznaczonych jako dodatkowe.       Dodatkowe pole :       brak       ♥         Ø       Stary ze wszystkich magazynów @       Tajny tryb dostępu do strony       Ø       Motóć       Y Motóć                                                                                                    |       |

W oknie tym wprowadzamy wszystkie ustawienia konfiguracyjne : Drzewa (rozwinięcie grup towarowych), które wyślemy do sklepu.

| <i>.</i>               |                    |                                    |               |          |               |                       |           |
|------------------------|--------------------|------------------------------------|---------------|----------|---------------|-----------------------|-----------|
| Grupy                  | Pozycje zawierając | :e:                                |               |          |               |                       |           |
| Wszystkie<br>Bez grupy | Symbol             | Nazwa <b>ĝ</b> ↓                   | Nr katalogowy | Zapas    | Cena<br>netto | Cena St<br>brutto VAT |           |
| PA Onakowania          | SPSNPU             |                                    |               | 0,000    | 0,00          | 0,00 *                |           |
| OW/Toward              | F-F-02             | Futryna balkonowa                  |               | 1,000    | 297,56        | 366,00 23             |           |
| Ovv Towary             | T-F01              | Futryna okienna standard           |               | 3525,000 | 148,78        | 183,00 23             |           |
| _ U1 Surowce           | K-A-K01            | Klamka                             |               | 4968,000 | 23,81         | 29,29 23              |           |
| 02 Futryny             | T-A-K02            | Klamka chromowana                  |               | 4975,000 | 37,20         | 45,76 23              |           |
| 🗋 03 Okna 🚽            | T-A-K03            | Klamka srebrna                     |               | 4990,000 | 198,37        | 244,00 23             |           |
| 🗋 04 Parapety          | MON01              | Montaż okna standard               |               | 0,000    | 0,00          | 0,00 23               |           |
| JSŁ Usługi             | MON02              | Montaż okna z wykończeniem         |               | 0,000    | 0,00          | 0,00 23               |           |
|                        | T-O-B01            | Okno balkonowe duże                | 15            | 1,000    | 1 666,34      | 2 049,60 23           |           |
|                        | 0-0-001            | Okno classic 2-komorowe            | 17            | 10,000   | 971,33        | 1 194,74 23           |           |
|                        | T-0-002            | Okno lux 3 komorowe                | 19            | 33,000   | 1 339,02      | 1 646,99 23           |           |
|                        | T-0-004            | Okno lux 4 komorowe                |               | 0,000    | 1 339,02      | 1 646,99 23           |           |
|                        | OP-PAL-EU          | Paleta euro                        |               | 0,000    | 0,00          | 0,00 23               |           |
|                        | OP-PAL-PR          | Paleta przemysłowa                 |               | 0,000    | 0,00          | 0,00 23               |           |
|                        | P-PW01             | Parapet wewnetrzny                 |               | 4992,000 | 223,18        | 274,51 23             |           |
|                        | T-PZ01             | Parapet zewnętrzny                 |               | 4995,000 | 297,56        | 366,00 23             |           |
|                        | T-A-P01            | Planka uszczelniająca              |               | 3997,000 | 34,97         | 43,01 23              |           |
|                        | R-A-R02            | Roleta pozioma materiałowa         |               | 5000,000 | 111,59        | 137,26 23             |           |
|                        | T-A-R01            | Roleta standard                    |               | 5000,000 | 74,39         | 91,50 23              |           |
|                        | T-A-R03            | Roleta zewnętrzna                  |               | 4999,000 | 223,18        | 274,51 23             |           |
|                        | S-A-P02            | Silikon uszczelniający             |               | 4978,000 | 37,20         | 45,76 23              |           |
|                        | WYK02              | Wykończenie lux                    |               | 0,000    | 0,00          | 0,00 23               |           |
|                        | WYK01              | Wykończenie standard               |               | 0,000    | 0,00          | 0,00 23               |           |
|                        | ZAL                | Zaliczka                           |               | 0,000    | 0,00          | 0,00 23               |           |
|                        | T.                 |                                    |               |          |               |                       |           |
| 3 🙃 🔿                  | S 0 0              | <b>- * *  *</b> 17 <b>**</b> 28. U |               |          |               | 6                     | A 00 00 0 |

Jest to nasza struktura kartoteki artykułów w oknie GRUPY .

Zaznaczenie w konfiguracji sklepu grupy nadrzędnej jest jednoznaczne z wysłaniem jej wszystkich podgrup do sklepu internetowego. Warto tu zwrócić uwagę, że na potrzeby sklepu można stworzyć osobne GRUPY nadrzędne i tylko je wysyłać. Druga kolumna w konfiguracji to

Filtr. Zaznaczenie jego jest jednoznaczne z uruchomieniem na stronie internetowej filtru zaawansowanego, opartego o wybraną przez nas GRUPĘ, który pomaga klientowi w wyszukiwaniu towaru, zwłaszcza przy bardzo rozbudowanej strukturze drzewa.

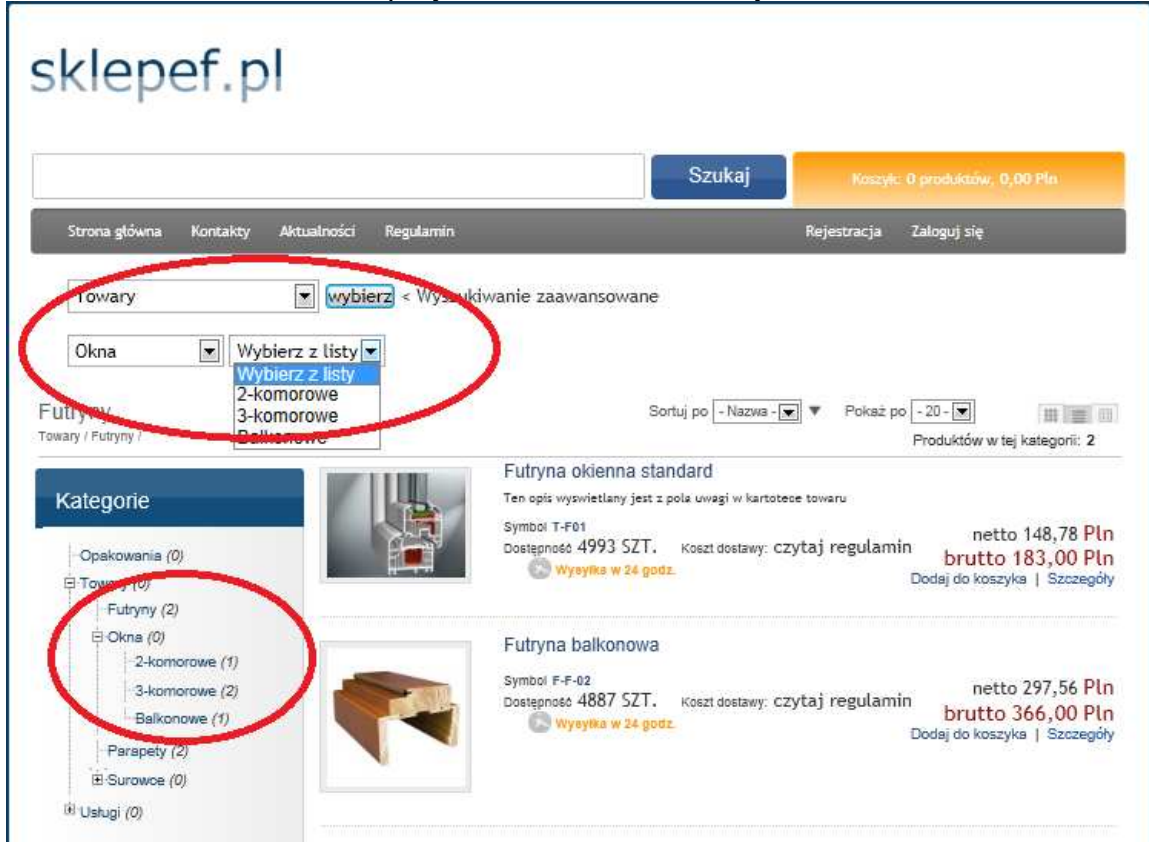

Zwracamy jednocześnie w tym miejscu uwagę, że oprócz powyższych aktywna przez cały czas jest opcja "szukaj" w górnej części ekranu. W tym miejscu musimy zwrócić też uwagę na dwa pola znajdujące się w kartotece towarów: cecha 2 i cecha 3.

| utykuły                 |                                                                                                    |
|-------------------------|----------------------------------------------------------------------------------------------------|
| Grupy                   | Pozycje zawierające:                                                                                                    |
| Wszystkie               | Symbol Nazwa 24 Nr katalogowy Zapas Cena St netto brutto VAT                                                                                                    |
| 🗋 OPA Opakowania        | SPSNPU David                                                                                                    |
| TOW Towary              | FF-02                                                                                                    |
| 01 Surowce              | Artykul T-F01 Futryna oklenna standard                                                                                                    |
| 02 Futryny              | TA-K02 Dane podsta Dane dodatk Jednostki mi Grupy Ceny Zapasy Zamówlenia Magaziny Ulo Inne Pola Utytkow                                                                                                    |
| O3 Okna     O4 Parapaty |                                                                                                    |
| USŁ Usługi              | Konto Producent Konto                                                                                                    |
|                         | T-0-B01 Grupa zamiennikowa GZ Kartoteka                                                                                                    |
|                         | C-O-ODI Kraj pochodzenia < nie wybrano >                                                                                                    |
|                         | I-0-002     Fundusz promocji produktów rolno-spoź. < nie wybrano >     T                                                                                                    |
|                         | OP-PALE Dodatkowe cechy                                                                                                    |
|                         | OP-PALF Cecha 1 Tan onis worswigtlanv jest z nola uwani w katotere towani                                                                                                    |
|                         | P-PW01     Coshe 2     Coshe 2     Co |
|                         | TAP01                                                                                                    |
|                         | Cecha 3 Thie ha skiep                                                                                                    |
|                         | TAR01                                                                                                    |
|                         | SAF02                                                                                                    |
|                         | WK02 W systemie lojalnościowym towar 🗨 0 pkt. za 0,000 SZT                                                                                                    |
|                         |                                                                                                    |
|                         | V Aktywny Symbol u kontrahenta CZdjęcie Zamienniki handi. Operacje VK & Wróć ,                                                                                                    |
| 000                     |                                                                                                    |
|                         |                                                                                                    |

43-300 Bielsko-Biała, ul. Partyzantów 44 NIP : 547-008-12-28 tel/fax (033) 812-46-72; 816-03-45 e-mail: <u>biuro@perspekt.com.pl</u> www.perspekt.com.pl Wpisanie czegokolwiek w pole cecha 2 powoduje uwzględnienie tego artykułu w opcji szybka synchronizacja, która będzie opisana później. Wpisanie czegokolwiek w pole cecha 3 spowoduje trwałe pomijanie towaru w wysyłce do sklepu internetowego, pomimo iż znajduje się on w grupie do wysłania do sklepu. Wpisanie jakiegokolwiek tekstu w pole uwagi spowoduje wyświetlenie go jako opisu towaru w sklepie internetowym, w takiej formie jak został tutaj wpisany. Dodane zdjęcie w kartotece towarów pokazuje się automatycznie w sklepie internetowym. Zdjęcia nie powinny przekraczać 200KB.

Uwagę należy zwrócić też na symbol artykułu który nie może zawierać następujących znaków:

Kolejną opcją jest wysyłanie stanów magazynowych.

| Główi    | ny Doda  | tkcSymbo | Nazwa        | * | Do sklepu są wysyłane stany  | Dedeel english                 | Dicted 010 mg           |
|----------|----------|----------|--------------|---|------------------------------|--------------------------------|-------------------------|
| <b>v</b> | 1        | M00001   | MAGAZYN SURO |   | artykułów z magazynu         | Rodzaj cen :                   | Dostępne - nie dostępne |
|          | <b>v</b> | M00002   | MAGAZYN HAND |   | określonego jako głowny oraz | Cena wysyłana do sklepu :      | Szczegółowo             |
| ~        | ~        | M00003   | MAGAZYN KONS |   | stany dodatkowe z magazynów  | Rejestr zamówień ze sklepu     | Wszystkie               |
|          |          |          |              |   | Uzhaczonych jako dodalkowe.  | Dodatkowe pole :               | brak                    |
|          |          |          |              |   |                              | 🛙 Stany ze wszystkich magazynó | w                       |
|          |          |          |              |   |                              | 📝 Tajny tryb dostępu do strony |                         |
|          |          |          |              |   |                              |                                |                         |

Musimy tu zaznaczyć, że sklep ma trzy opcje ich wyświetlania:

- Dostępne niedostępne ( oznacza że ilości pokazywane są na zasadzie mam >0 nie mam=0
- Szczegółowo (oznacza wyświetlenie konkretnych ilości np. 9,8,0,100)
- Wszystkie ( oznacza wyświetlenie wszystkich towarów jako dostępnych mimo braku na magazynie)

Przystępujemy do konfigurowania wyświetlania stanów magazynowych.

Oznaczenie magazynu jako główny oznacza wyświetlenie sumy stanów ze wskazanych magazynów na podstawowej liście towarów. Można też użyć znacznika stany ze wszystkich magazynów(jest to wtedy ustawienie nadrzędne)powoduje sumowane i wyświetlanie na podstawowej liście towarów stanów z wszystkich magazynów. Zaznaczenie w kolumnie dodatkowy magazyn powoduje wyświetlenie stanu z tego magazynu w opcji szczegóły z podaną nazwą magazynu i ilością. Opcja ta przydatna jest szczególnie dla firm oddziałowych, które w ten sposób mogą informować swoich klientów o zapasach w każdym magazynie . Uruchomienie tej opcji jest dodatkowo płatne.

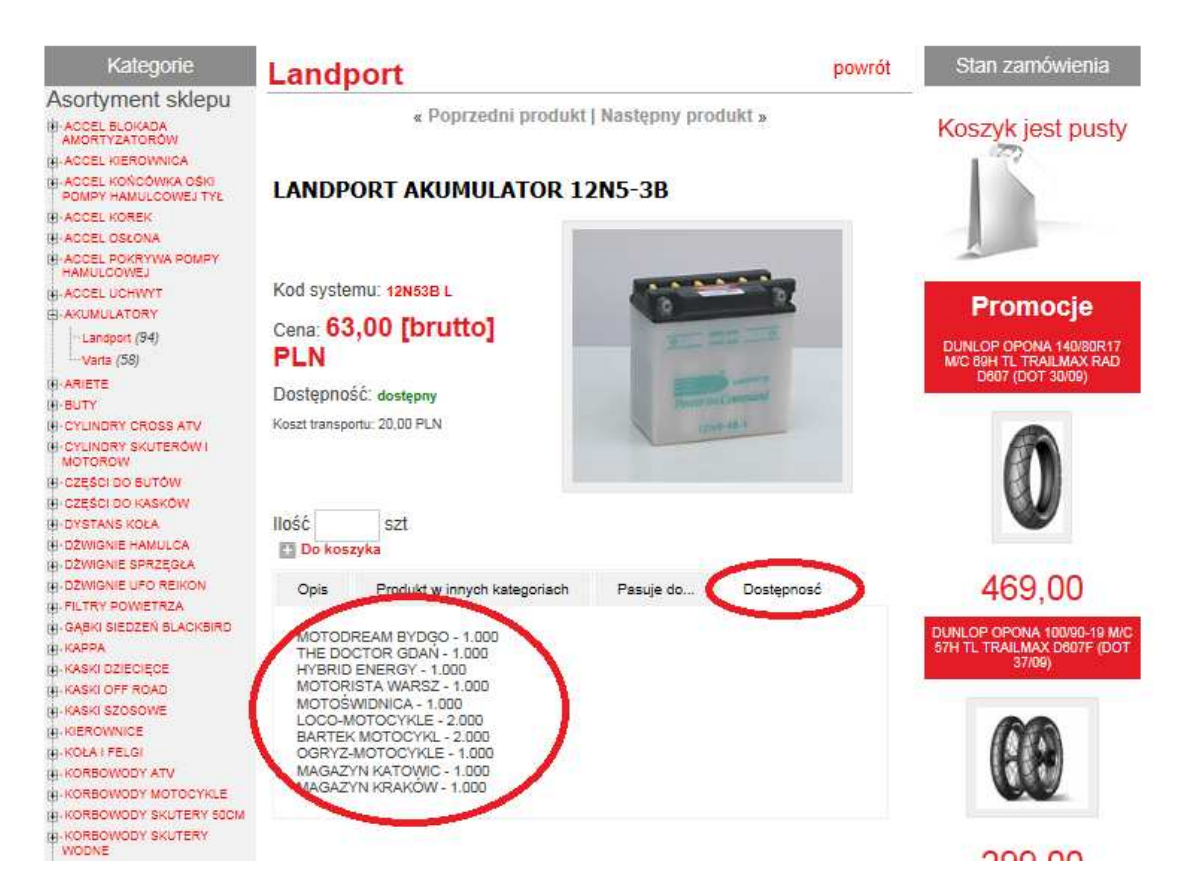

Formy płatności.

W tym miejscu przypisujemy formy płatności z programu Hermes SQL do 3 standardowych form płatności obsługiwanych prez sklep internetowy.

Rodzaj cen.

Związany ze sposobem naliczania podatku VAT od netta albo od brutta Rejestr zamówień.

W tym miejscu wskazujemy rejestr w programie Hermes SQL, w którym będą się zapisywać zamówienia ze sklepu. W tym miejscu warto zwrócić uwagę, że zamówienia ze sklepu pojawiają się automatycznie zarówno w programie jak i w skrzynce mailowej. Dodatkowe pole.

Tu wybieramy jedno z dodatkowych pól z kartoteki artykułów w Hermesie SQL, które chcemy pokazać w sklepie internetowym. Może to być pole fabryczne lub własne. Tryb tajny.

Zaznaczenie tego znacznika oznacza, że sklep będą mogły przeglądać tylko osoby, które wcześniej się zalogują i będą aktywowane przez operatora sklepu.

Następnie przechodzimy do opcji synchronizacja To fizyczne przesłanie skonfigurowanych wcześniej danych z Hermesa SQL do SklepuEF.

| humansoft HermesSQL                                                  | And the second second se |                                          |
|----------------------------------------------------------------------|----------------------------------------------------------------------------------------------------|------------------------------------------|
| Dpe <u>r</u> acje Edycja <u>S</u> ystem <u>I</u> nfo                 |                                                                                                    |                                          |
|                                                                      |                                                                                                    |                                          |
|                                                                      | Funkcje utytekonnika                                                                                                    |                                          |
| 47.88                                                                | Sklep internetowy (ver 6.02)                                                                                                    |                                          |
| 117775A                                                              | Sklep internetowy (ver 6.02)                                                                                                    |                                          |
|                                                                      | PERSPEKT<br>547-008-12-28<br>Sklep : PERSPEKT.sklepef.pl                                                                                                    |                                          |
|                                                                      | Połączony Admin : Administracaja sklepem Numer sklepu :416                                                                                                    |                                          |
|                                                                      |                                                                                                    |                                          |
|                                                                      | Konfiguracja         Synchroniza         Peina - synchronizacja towarów i pobranie zamówień           Szybka - wysłanie wybranych towarów i pobranie zamówień         Lytko pobranie zamówień           Jytko ceny         Lytko ceny wybranych kontrahentów                                                                                                    |                                          |
|                                                                      | HermesSC                                                                                                    | al                                       |
| Data: 02.08.2011   Firma: DEM   Operator: SZEF Administrator systemu | Magazyn: M00001 MAGAZYN SUROWCÓW                                                                                                    | Oddział 000001   Stacja: 001   Kasa: K01 |

Przy pełnej synchronizacji są przesyłane wszystkie grupy artykułów, artykuły, ceny, zestawy rabatowe, kontrahenci, zamówienia a po odpowiedzi twierdzącej na zadane przez program pytanie również zdjęcia.

Szybka synchronizacja to przesłanie artykułów, które mają cokolwiek wpisane w polu cecha 2 (po synchronizacji ten wpis jest każdorazowo usuwany !), informacje o grupach artykułów, zamówienia a po odpowiedzi twierdzącej również zdjęcia.

Tylko pobranie zamówień – jak sama nazwa wskazuje pobranie zamówień

Tylko ceny – to synchronizacja cen, zestawów rabatowych, kontrahentów

Tylko ceny wybranych kontrahentów to synchronizacja kartotek kontrahentów, które w polu własnym QKsync

| humansoft HermesSQL                                              | and a standard state of the state of the sta |                                          |
|------------------------------------------------------------------|----------------------------------------------------------------------------------------------------|------------------------------------------|
| Ope <u>r</u> acje Edycja <u>S</u> ystem Info                     |                                                                                                    |                                          |
|                                                                  |                                                                                                    |                                          |
|                                                                  |                                                                                                    |                                          |
|                                                                  |                                                                                                    |                                          |
|                                                                  |                                                                                                    |                                          |
|                                                                  |                                                                                                    |                                          |
|                                                                  |                                                                                                    |                                          |
| C Definicia doda                                                 | tkowych pól tabeli                                                                                                    |                                          |
| Definici                                                         | a dodatkowaych pól tabali                                                                                                    |                                          |
| Dennicj                                                          | a dodatkowych por taben                                                                                                    |                                          |
| Tabela Kontra                                                    | henci 🔹                                                                                                    |                                          |
| Tytuł                                                            | Nazwa Tvo Długość Dec                                                                                                    | Duže lit                                 |
| SYNCHRO                                                          | DNIZACJA CEN OKSYNC L 1 0                                                                                                    | A                                        |
|                                                                  |                                                                                                    |                                          |
|                                                                  | Dodatkowa noja tabali                                                                                                    |                                          |
|                                                                  | Dedatkowe pale tobali                                                                                                    |                                          |
|                                                                  | Dodatkowe pole tabeli                                                                                                    |                                          |
|                                                                  |                                                                                                    |                                          |
| 11.2                                                             | Wyświetlany tytuł SYNCHRONIZACJA CEN                                                                                                    |                                          |
|                                                                  | Nazwa pola QK SYNC                                                                                                    |                                          |
| 0 <i>12</i> 55                                                   |                                                                                                    | <b>.</b>                                 |
| a 🔊 📥                                                            | Typ                                                                                                    | W OK                                     |
|                                                                  | Rozmiar 1                                                                                                    |                                          |
| NU105-03-23                                                      | Precurzia                                                                                                    |                                          |
|                                                                  |                                                                                                    |                                          |
|                                                                  | Tulka duta litany                                                                                                    |                                          |
| N/GA                                                             |                                                                                                    |                                          |
|                                                                  | <u> </u>                                                                                                    |                                          |
|                                                                  | 9                                                                                                    | SAL                                      |
|                                                                  |                                                                                                    |                                          |
|                                                                  |                                                                                                    |                                          |
| Data: 02.08.2011 Firma: DEM Operator: SZEF Administrator systemu | Magazyn: M00001 MAGAZYN SUROWCÓW                                                                                                    | Oddziak 000001   Stacja: 001   Kasa: K01 |

43-300 Bielsko-Biała, ul. Partyzantów 44 NIP : 547-008-12-28 tel/fax (033) 812-46-72; 816-03-45 e-mail: <u>biuro@perspekt.com.pl</u> <u>www.perspekt.com.pl</u> - 9 - Mają znacznik [v]. Znacznik ten po synchronizacji automatycznie się usuwa!

Kolejną opcją jest lista klientów

| mansoft HermesSQL               | -            | and the second second |               | and the second second |           |                     |                 |     |   |          |     |  |
|---------------------------------|--------------|-----------------------|---------------|-----------------------|-----------|---------------------|-----------------|-----|---|----------|-----|--|
| icje Edycja <u>S</u> ystem Info |              |                       |               |                       |           |                     |                 |     |   |          |     |  |
|                                 |              |                       |               |                       |           |                     |                 |     |   |          |     |  |
|                                 |              |                       |               |                       |           |                     |                 |     |   |          |     |  |
|                                 |              |                       |               |                       |           |                     |                 |     |   |          |     |  |
|                                 |              |                       |               |                       |           |                     |                 |     |   |          |     |  |
|                                 |              |                       |               |                       |           |                     |                 |     |   |          |     |  |
|                                 |              |                       | Funk          | cje użytkownik        | a         |                     | 23              |     |   |          |     |  |
|                                 |              | 1                     | Em            | kala u                | -         | mileo               | , Sand and Sand |     |   |          |     |  |
|                                 |              | Sklep in              | ternetowy (ve | 6.02)                 |           |                     |                 | 23  |   |          |     |  |
|                                 |              | Skle                  | p inter       | netowy                | (ver 6    | .02)                |                 |     |   |          |     |  |
|                                 | politic X>   |                       |               |                       |           | 20                  |                 |     |   |          |     |  |
|                                 | 🚰 Sklep inte | netowy (ver 6.0       | 12)           |                       |           |                     |                 |     |   |          |     |  |
|                                 | Lista        | klientó               | w             |                       |           |                     |                 |     |   |          |     |  |
|                                 |              |                       |               |                       |           |                     |                 |     |   |          |     |  |
|                                 | Imie         | Nazwisko              | Firma         | Miasto                | Adres     | Email               | Telefon         | NIP | А | Data     |     |  |
|                                 | bogdan       | juszczyk              | perspekt      | bielsko-biała         | pokoju 12 | b.juszczyk@perspe   | kt 502343918    |     | V | 05.07.20 | ]   |  |
|                                 | Dariusz      | Techgen               |               | Bydgoszcz             | sdsadsad  | darecki.dz@gmail.co | on 3454654564   |     | 1 | 06.07.20 |     |  |
|                                 |              |                       |               |                       |           |                     |                 |     |   |          |     |  |
|                                 |              |                       |               |                       |           |                     |                 |     |   |          |     |  |
|                                 |              |                       | _             | _                     | _         |                     |                 |     |   |          |     |  |
|                                 | -            | _                     | _             | _                     | _         |                     |                 |     | - |          | -   |  |
|                                 |              |                       |               |                       |           |                     |                 |     |   |          |     |  |
|                                 |              |                       |               |                       |           |                     |                 |     |   |          |     |  |
|                                 |              |                       |               |                       |           |                     |                 |     |   |          | -   |  |
|                                 |              |                       | _             |                       | _         |                     |                 |     |   |          |     |  |
|                                 |              |                       |               |                       |           |                     |                 |     |   |          |     |  |
|                                 | 1            |                       | m             |                       | 1         | 21                  | 1               |     |   | ,        |     |  |
|                                 |              |                       |               |                       |           |                     |                 |     |   |          |     |  |
|                                 |              |                       |               |                       |           |                     |                 |     |   |          |     |  |
|                                 | Filtr Dra    | k 🗐                   |               |                       |           | Lloué               |                 | 01/ |   | Waróś    | n l |  |
|                                 | Filtr : Bra  | k 💌                   |               |                       |           | Usuń                |                 | ок  | × | Wróć     | )   |  |
|                                 | Filtr : Bra  | k 💌                   |               |                       |           | <u>U</u> suń        |                 | ок  | × | Wróć     |     |  |

Widzimy tutaj wszystkich klientów, którzy się zarejestrowali w sklepie i z tego poziomu możemy, w przypadku sklepu z opcją "tajny dostęp" nimi zarządzać (na zasadzie czy kontrahent jest aktywny czy nie). W tym miejscu trzeba zwrócić uwagę, że synchronizacja klientów odbywa się za pomocą adresu e-mail. Aby program prawidłowo rozpoznawał kontrahentów i przydzielał im odpowiednie rabaty, poziomy cen i cenniki, adres mailowy podany przy logowaniu przez kontrahenta w sklepie musi być zgodny z adresem mailowym zapisany w kartotece kontrahenta w Hermesie SQL

| Ope <u>r</u> acje Edycja <u>S</u> ystem Inf | fo                                                                                                    |         |
|---------------------------------------------|----------------------------------------------------------------------------------------------------|---------|
| Ta Kontrahenci                              |                                                                                                    | 1 2     |
| Grupy                                       | Pozycje zawierające:                                                                                                    |         |
|                                             | Symbol Skrót nazwy 🛃 NIP Miejscowość Kontakt główny                                                                                                    |         |
| Bez grupy                                   | C K00011 ARKA 3546876871 ZAMOŚĆ                                                                                                    |         |
| DIH Detalisci i Hutrowi                     | K00027 B.JUSZCZYK@PERSPEKT.PL BIELSKO-BIAŁA bogdan juszczyk                                                                                                    |         |
| WO I Województwa                            | Koooda Contrahent                                                                                                    |         |
|                                             | Kontrahent B.JUSZCZYK@PERSPEKT.PL                                                                                                    |         |
|                                             | Bane podstawove Dane detatement extract Orania Commo Perceptie dane Commo Perceptie dane                                                                                                    |         |
|                                             |                                                                                                    |         |
|                                             | Koover Numer K U0027 Typ kontrahenta Odbiorca 💌 Firma                                                                                                    |         |
|                                             | Koooza Skrot nazwy BJUSZCZYK@PERSPEKT.PL                                                                                                    |         |
|                                             | Pelna nazwa perspekt                                                                                                    |         |
|                                             | Roducza     Podatnik VAT zarejestrowany w UE     Dokument stwierdzający tożsamość                                                                                                    |         |
|                                             | NIP 547-008-12-28 Regon                                                                                                    |         |
|                                             | Kooole Pesel ILN -                                                                                                    |         |
|                                             | Koona Adree Adrikereenondenen Namena dok Kontakt difwmy                                                                                                    |         |
|                                             | Koooza males markoreprinteren realization don or contact growing realization of the contact growing realization of the co |         |
|                                             |                                                                                                    |         |
|                                             |                                                                                                    |         |
|                                             | Koooza or pokuju iz teiz teiz teiz                                                                                                    |         |
|                                             | Koologi Kod (13.300 Parts BEI SKABIALA Amail hirstravk@nerset.d                                                                                                    |         |
|                                             |                                                                                                    |         |
|                                             |                                                                                                    |         |
|                                             | I KOUDTa Ø Aktywny Ø Lwagi Załączniki © Operacje S Drukuj ♥ 2K 😵 Wróć                                                                                                    |         |
|                                             | K00229 TEST 547-008-12-28                                                                                                    |         |
|                                             | 6548765435 LESZNO                                                                                                    |         |
|                                             |                                                                                                    |         |
|                                             |                                                                                                    | -       |
| ug er 💘 🖨                                   | 📲 😌 🗶 🧢 🦔 🎆 🖤 🕮 XX 🤪 👘 🚺 🛄 🖏 🖓                                                                                                    |         |
|                                             | 2. Deseter: SZES Administrator austema: Useenum: Useenum: Usee                                                                                                    | Kana: K |

43-300 Bielsko-Biała, ul. Partyzantów 44 NIP : 547-008-12-28 tel/fax (033) 812-46-72; 816-03-45 e-mail: <u>biuro@perspekt.com.pl</u> <u>www.perspekt.com.pl</u> - 10 - Kontrahentom, którzy zarejestrują się na stronie internetowej a nie mają swojego odpowiednika w Hermesie SQL automatycznie zakłada się kartoteka w systemie Hermes SQL, gdzie skrót nazwy automatycznie wypełniony jest ich adresem e-mail,

| Grinv                   | Pozycie zawierające                                                                                                  |  |
|-------------------------|----------------------------------------------------------------------------------------------------|--|
| Wenretkie               | Supple zamologice.                                                                                                   |  |
| Rez grupy               | oyindo o kio natwyży ini misjacować i konakcejowny                                                                   |  |
| DIH Detaliści i Hutrowi | I NUUTI AKKA 33468/68/1 ZANUSC                                                                                       |  |
| HAN Handlowcy           | Koooo Sootzahant                                                                                                    |  |
| 📋 WOJ Województwa       | Kontrahent B.JUSZCZYK@PERSPEKT.PL                                                                                    |  |
|                         | K0002     Dane podstawowe     Dane doidatkowe     Adresy     Osoby     Grupy     Pozostale dane     Pola Użytkownika |  |
|                         | K0000 Numer K 00027 Typ kontrahenta Odbjorca V Firma V                                                               |  |
|                         | K0001 Skrót nazwy 18 JUSZCZYK@PERSPEKT.PL                                                                            |  |
|                         | E koona Pełna nazwa Perspekt                                                                                         |  |
|                         | KOO02 Podatnik VAT zarejestrowany w UE Dokument stwierdzający tożsamość                                              |  |
|                         |                                                                                                    |  |
|                         |                                                                                                    |  |
|                         | C KOO1 Pesel V                                                                                                    |  |
|                         | Konoz Adres Adr. korespondencji Nazwa na dok. Kontakt główny                                                         |  |
|                         | Soba Bogusław Juszczyk                                                                                               |  |
|                         | K0000 Wojew.                                                                                                    |  |
|                         | Koon UI. Partyzantów tel2                                                                                            |  |
|                         | K0001         Nr domu         44         Nr lokalu         fax                                                       |  |
|                         | K0000 Kod 43-300 Poczta BIELSKO-BIAŁA e-mail b.juszczyk@perspekt.pl                                                  |  |
|                         | KOUD1 Miejsc. BIELSKO-BIAŁA WWW                                                                                      |  |
|                         |                                                                                                    |  |
|                         | Kobol Aktywny Załączniki Operacje S Drukuj V QK Wroc                                                                 |  |
|                         | K0029 TEST 547-008-12-28                                                                                             |  |
|                         | LES2NO                                                                                                    |  |
| III                     |                                                                                                    |  |

l po tym najprościej można poznać, że kartoteka kontrahenta została dodana przez moduł sklepu i zamówień internetowych.

Moduł nasz obsługuje również PROMOCJE na zasadzie wyróżnienia towaru na stronie sklepu. Aby ta funkcja zadziałała, konieczne jest dodanie pola własnego w kartotece artykułów, tak jak na ekranie poniżej

| a humansoft HermesSQL                                            |                                                                                                    |                                                                                           | 1.00                                         |           |                                           |
|------------------------------------------------------------------|----------------------------------------------------------------------------------------------------|-------------------------------------------------------------------------------------------|----------------------------------------------|-----------|-------------------------------------------|
| Ope <u>r</u> acje Edycja <u>S</u> ystem Info                     |                                                                                                    |                                                                                           |                                              |           |                                           |
|                                                                  |                                                                                                    |                                                                                           |                                              |           |                                           |
| r De                                                             | finicja dodatkowych pół tabeli                                                                                                    |                                                                                           |                                              | 23        |                                           |
| De                                                               | efinicja dodatkowyo                                                                                                    | ch pól tabeli                                                                             |                                              |           |                                           |
|                                                                  | Ia Artykuły  ytuł  M. surowców  C.  m.handlowy  C.  m.konsygnacyjny  C.  inne magazyny  C.  inne magazyny  C.  inne magazyny  C.  C.  C.  C.  C.  C.  C.  C.  C.  C. | lazwa Typ<br>JASTM00001 N<br>JASTM00002 N<br>JASTM00003 N<br>JASTM99999 N<br>JASTM99999 N | Długość Dec.<br>12 3<br>12 3<br>12 3<br>12 3 | Duže lit. |                                           |
|                                                                  | Dodatkowe pole tabe                                                                                                    | li                                                                                        | ×                                            |           |                                           |
|                                                                  | Dodatkowe<br>Wyświetlany tytuł<br>Nazwa pola                                                                                                    | promocja sklep<br>QA PROMO                                                                |                                              | ×<br>₹    |                                           |
|                                                                  | Typ<br>Rozmiar<br>Precyzja                                                                                                    | Logiczny<br>1<br>0<br>+                                                                   |                                              | -50       |                                           |
| Data: 02.08.2011 Firma: DEM Operator: SZEF Administrator systemu |                                                                                                    | Magazyn: M00001 MAGAJ                                                                     | 3 W <u>r</u> óć<br>ZYN SUROWCÓW              |           | Oddział: 000001   Stacja: 001   Kasa: K01 |

43-300 Bielsko-Biała, ul. Partyzantów 44 NIP : 547-008-12-28 tel/fax (033) 812-46-72; 816-03-45 e-mail: <u>biuro@perspekt.com.pl</u> <u>www.perspekt.com.pl</u> - 11 - Zaznaczenie tego pola spowoduje po synchronizacji, iż artykuł ten będzie wyróżniony na stronie sklepu na zasadzie określonej w konfiguracji sklepu.

| - |                            |                         |
|---|----------------------------|-------------------------|
|   | to male mercine & alle all |                         |
|   |                            | n administracii skianam |
|   | to zalouowac sic u         |                         |
|   |                            |                         |

| humansoft HermesSQL                                                  | And the second second se                                                                                                    |                                                                            |
|----------------------------------------------------------------------|----------------------------------------------------------------------------------------------------|----------------------------------------------------------------------------|
| Opegacje Edycja System Info                                          | Funkcje uzytkownika       Image: Comparison of the state of the state | SKIEPDEF PLATFORMA SKLEPOWA - LOGOWARE<br>Login<br>Haalo<br>Zatogog sig 20 |
|                                                                      | Konfiguraça Sınchronizacja Lista klientów Licencja 😭 🖍 OK                                                                                                    | QL                                                                         |
| Data: 02.08.2011   Firma: DEM   Operator: SZEF Administrator systemu | Magazyn: M00001 MAGAZYN SUROWCÓW                                                                                                    | Oddział: 000001   Stacja: 001   Kasa: K01                                  |

Należy podać login, którym jest adres e-mail oraz hasło - oba uzupełniane były przy uruchamianiu modułu.

Sposób obsługi platformy sklepu omówiony będzie w innej instrukcji.